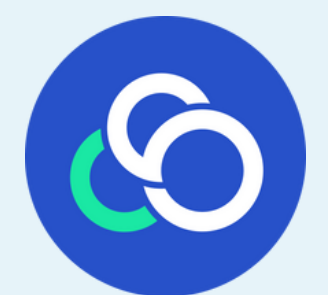

## CSchool 微校園 App 安裝登入指南

## 步驟一:在Google Play商店或 App Store 搜尋並下載 CSchool 微校園 App

## **步驟二:**進入App 請選擇學校所屬縣市

|       | CSchool |
|-------|---------|
| 選擇學校所 | 屬縣市     |
| 基隆市   | ~       |
| 臺中市   |         |
| 思騰資訊  |         |
|       | 繼續      |
|       |         |

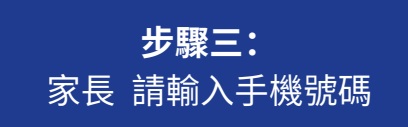

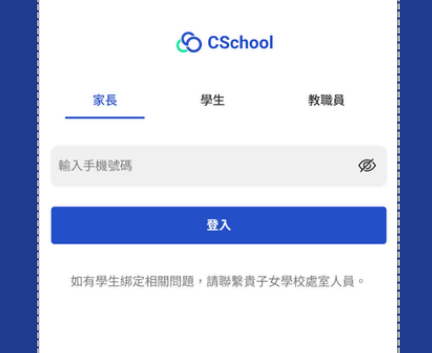

| 【CSchool 微校園<br>身份進行綁定,<br><u>445761</u> ,請於 A<br>成驗證。                       | I】歡迎您以家長<br>您的驗證碼為:<br>PP绑定頁面完                                             |
|------------------------------------------------------------------------------|----------------------------------------------------------------------------|
|                                                                              |                                                                            |
|                                                                              | CSchool                                                                    |
| <b>手機號碼驗證</b><br>系統已發送驗證碼至您<br>完成驗證。                                         | 的門號,請於收到簡訊後輸入驗證碼                                                           |
| 驗證碼                                                                          |                                                                            |
|                                                                              | 驗證                                                                         |
|                                                                              | 重新發送 58                                                                    |
| ① 收不到簡訊驗證碼 :                                                                 | ?                                                                          |
| 如果您沒有收到簡訊顯<br>以下排除方式:<br>檢查目前手機訊號強度<br>住可能造成傳送失敗。<br>確認是有向電信業者申<br>如有時點要怎件許要 | 證碼或一次性密碼(OTP),請先參考<br>I;師訊傳送當下,若所在位置訊號不<br>時開啟【阻擋企業簡訊廣告】功能,<br>關閉後再重新嘗試場定。 |

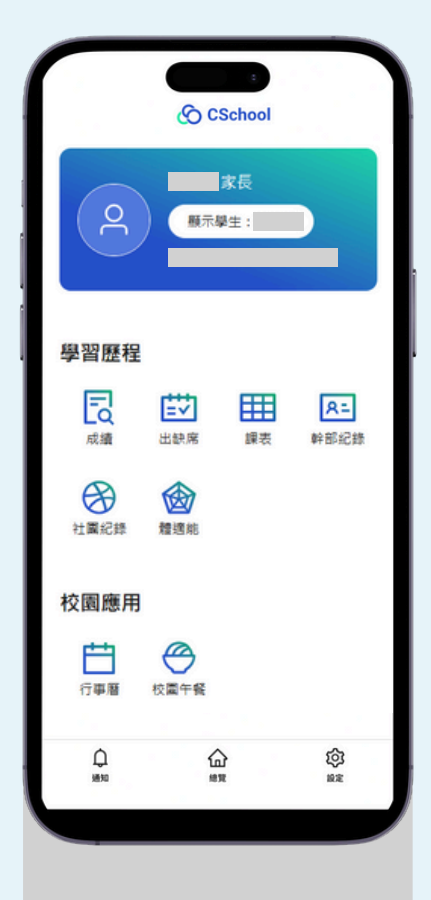

## 說明:

不同學制、不同學校之家 長可檢視模組不盡相同, 實際開放模組以各校設定 為準唷!